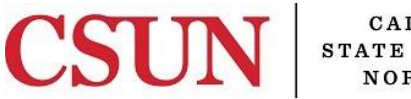

CALIFORNIA STATE UNIVERSITY NORTHRIDGE

**University Cash Services** 

# CSUN MOBILE APP PAY NOW

Bayramian Hall Lobby Phone: (818) 677-8000 Option 1 Fax: (818) 677-4911 Mail Code: 8214

## HOW TO PAY FEES USING YOUR MOBILE DEVICE

Student fees can be paid from the convenience of a mobile device.

1. The official **CSUN Mobile App** can be downloaded on Apple's App Store or Google Play under CSUN. For more information visit the <u>CSUN Mobile App</u> webpage.

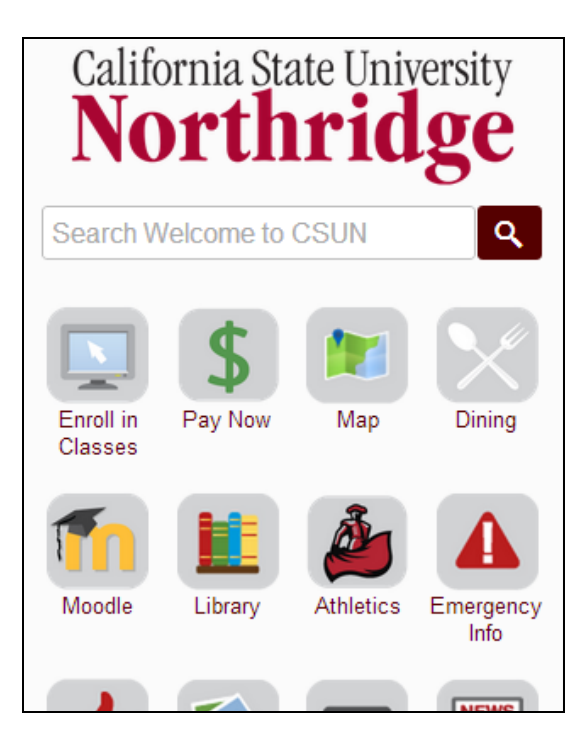

2. From the CSUN mobile app, select the Pay Now icon.

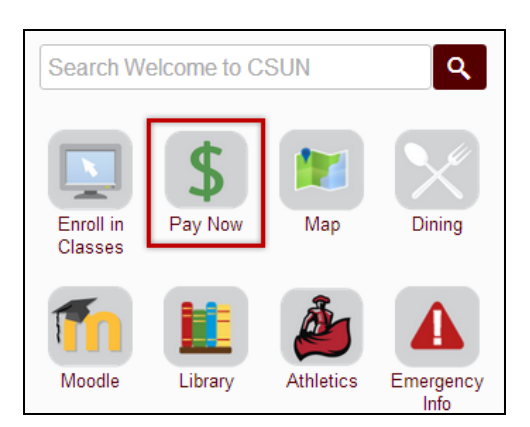

3. Login to the CSUN Mobile App. Select Sign in to module using your CSUN user name and password.

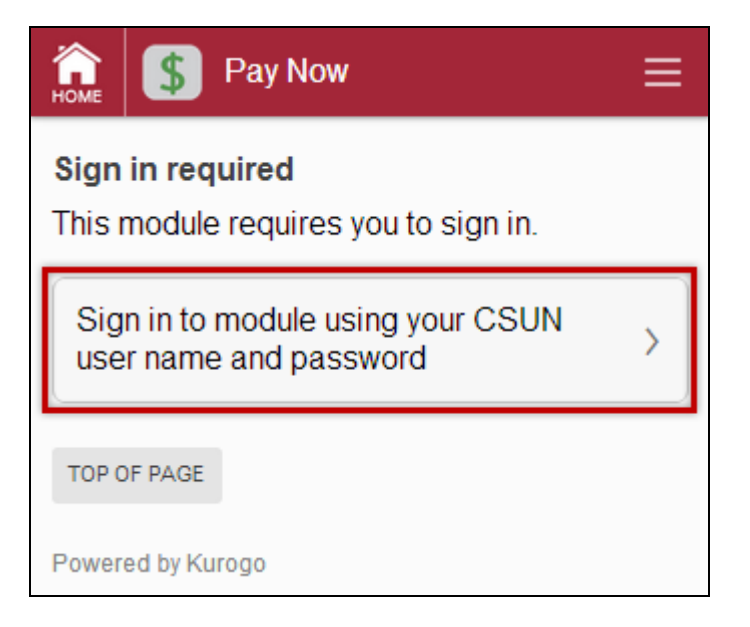

4. Log in using your CSUN User ID and Password. Select the Sign In button.

| НОМЕ       | \$            | Sign in                                | III |
|------------|---------------|----------------------------------------|-----|
| Ple<br>use | ase :<br>rnan | sign in using your<br>ne and password. |     |
| Sign       | ln *          |                                        |     |
| Pass       | word *        |                                        |     |
| SIGN       |               |                                        |     |
| торо       | )F PAGE       |                                        |     |
| Power      | ed by Kui     | rogo                                   |     |

5. A confirmation page indicating a successful login will display. Select the **OK** button.

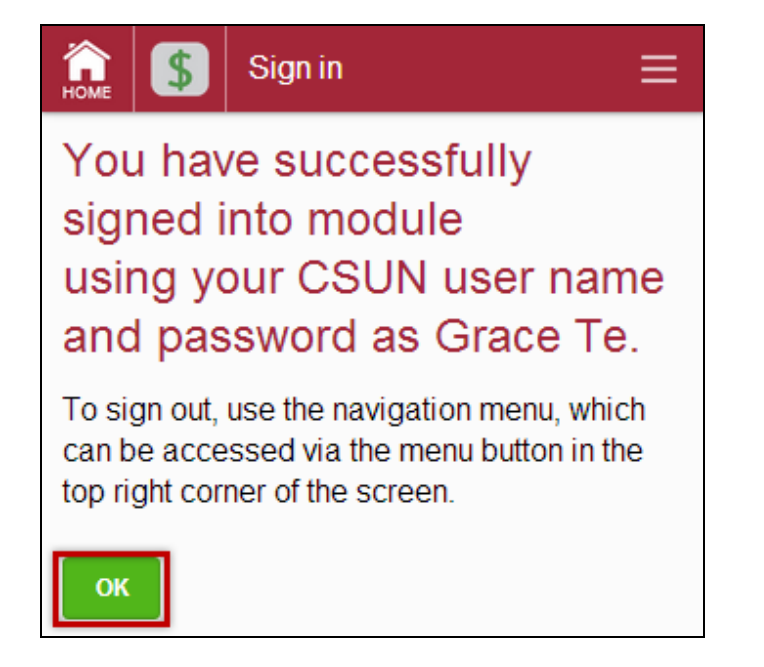

6. Review the terms and conditions and select **I Agree** to move forward.

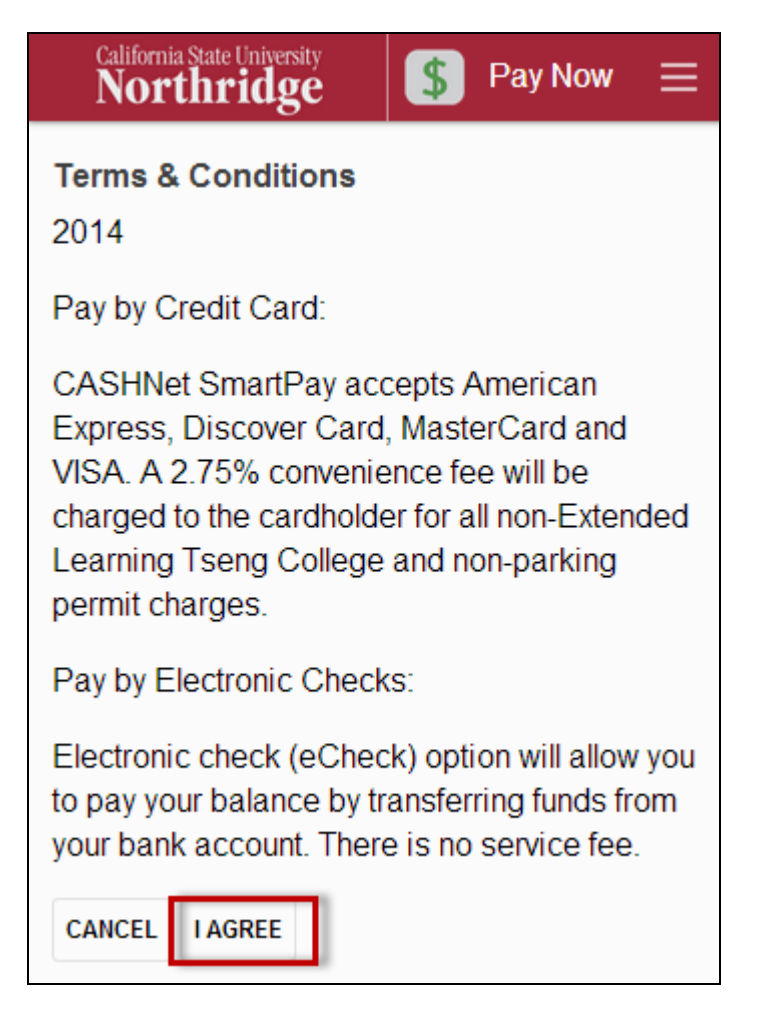

#### 7. Select Pay CSUN Now.

| Номе        | \$                 | Pay   | ≡ |
|-------------|--------------------|-------|---|
| Bal         | ance               | s     |   |
| CSU         | JN                 |       |   |
| Cur<br>\$1, | rent Bal<br>416.00 | ance  |   |
| Pay         | Pay CSUN Now       |       |   |
| TSE         |                    | LLEGE |   |
| Cur<br>\$0. | rent Bal<br>00     | ance  |   |
| TOP         | OF PAGE            |       |   |
| Power       | ed by Ku           | ogo   |   |

#### 8. Select Tuition and Related Fees.

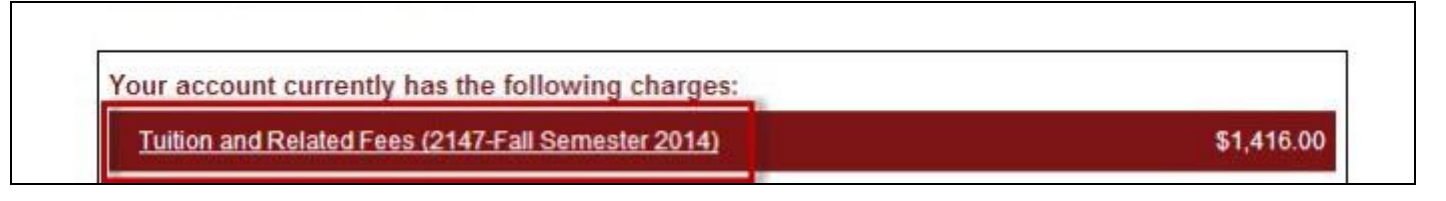

### 9. Select Add to Basket.

| Tuition and Related Fees                      |               |
|-----------------------------------------------|---------------|
| 2147-Fall Semester 2014                       |               |
| Price: 1416.00                                |               |
| To pay for this item, click the button below. |               |
|                                               | Add to Basket |

10. Verify the Total Amount and select Checkout.

| Tuition and Related Fees (2147-Fall Semester 2014) | <u>Edit</u> | <u>Delete</u> | \$1,416.00 |
|----------------------------------------------------|-------------|---------------|------------|
|                                                    |             | Total Amount  | \$1,416.00 |
| Continue Shopping                                  |             |               | Checkout   |

11. Select a payment method and select **Continue Checkout**.

| Select Method of Payment                                                                                                    |                   |
|----------------------------------------------------------------------------------------------------|-------------------|
| <ul> <li>Select to pay by credit card - VISA, MasterCard, American Express or Discover</li> <li>Select to pay by electronic check - Have your bank routing and checking account numbers ready.</li> </ul> |                   |
|                                                                                                    | Continue Checkout |

a. If paying by <u>credit card</u>: Check the box to acknowledge the terms and conditions and the non-refundable service charge. Select **Continue Checkout**. Input required information on the Credit Card Payment Page and select **Continue Checkout**.

| I acknowledge that I have read and includes | l accept the <u>terms and conditions</u> of the Higher One, Inc. User Agreeme<br>a non-refundable service charge of \$38.94 for the use of CASHNet® Sn | nt and I understand that my transaction<br>nartPay. |
|---------------------------------------------|----------------------------------------------------------------------------------------------------|-----------------------------------------------------|
| Review Charges                              | Cancel My Transaction                                                                                                    | Continue Checkout                                   |

| Credit Card Number<br>Expiration Month<br>Expiration Year | Select Month ▼<br>Select Year ▼ | We accept:                                                  |
|-----------------------------------------------------------|---------------------------------|-------------------------------------------------------------|
| Cardholder Name                                           |                                 |                                                             |
| Address                                                   |                                 | Enter the address where you receive the bill for this card. |
| City                                                      |                                 |                                                             |
| State/Province/Region                                     |                                 |                                                             |
| Zip/Postal Code                                           |                                 |                                                             |
| Country                                                   | United States                   | ▼                                                           |
| Email Address                                             |                                 |                                                             |

b. If paying by <u>electronic check</u>: Input required information on the Electronic Check Payment Page and select **Continue Checkout**.

| nly checks from regular checkir<br>opy the routing/transit and acco<br>egular U.S. domestic bank chec | g accounts at U.S. domest<br>int numbers very carefully t<br>ing account, your electroni | tic banks (including most credit unions) may be used for electronic check payments. Be sure to<br>from your check. If you enter incorrect values, or if you attempt to use a check that is not from a<br>c check will be returned. |
|----------------------------------------------------------------------------------------------------|------------------------------------------------------------------------------------------|----------------------------------------------------------------------------------------------------|
| you are unsure of whether or no<br>e used for ACH, and verify the co                                  | t your check can be used o<br>rrect numbers to use.                                      | br what routing/transit and account numbers to enter, call your bank, ask them if your account can                                                                                                    |
| Bank Account Number                                                                                   |                                                                                          |                                                                                                    |
| Confirm Bank Account Number                                                                           |                                                                                          |                                                                                                    |
| Account Type                                                                                          | Checking Sa                                                                              | avings                                                                                                    |
| Routing Transit Number                                                                                |                                                                                          | What are my Routing Transit and Account Numbers?                                                                                                    |
| Account Holder Name                                                                                   |                                                                                          |                                                                                                    |
|                                                                                                    |                                                                                          |                                                                                                    |

12. Review the **Total Amount** and all **Payment Information**. Once reviewed for accuracy select **Submit Payment**.

| Items Selected                    |                                         |              |                |
|-----------------------------------|-----------------------------------------|--------------|----------------|
| Tuition and Related Fees (2147-Fa | all Semester 2014)                      |              | \$1,416.00     |
|                                   |                                         | Total Amount | \$1,416.00     |
| Payment Information               |                                         |              |                |
| Email Address:                    | johndoe@csun.edu                        |              |                |
| Account Number:                   | XXXXX1112                               |              |                |
| Account Type:                     | Checking                                |              |                |
| Routing Transit Number:           | 311111119                               |              |                |
| Bank:                             | J.P. MORGAN CHASE BANK, N.A., TAMPA, FL |              |                |
| Account Holder Name:              | John Doe                                |              |                |
|                                   |                                         |              |                |
|                                   |                                         |              | Submit Payment |

| Transaction Approved                                                                                                    |                      |
|----------------------------------------------------------------------------------------------------|----------------------|
| Receipt Number: 1470999<br>Customer: DOE, JOHN<br>CSUN Web Payments<br>Current Date: 08/07/2014                                                                                                    |                      |
| Description<br>Tuition and Related Fees (2147-Fall Semester 2014)                                                                                                    | Amount<br>\$1,416.00 |
| SERVICE FEE                                                                                                    | \$38.94              |
| Total                                                                                                    | 1,455.94             |
| Payments Received                                                                                                    | Amount               |
| CSUN SmartPay Payments<br>Visa XXXXXXXXX1111<br>Authorization # TEST99                                                                                                    | ψ1,410.00            |
| CSUN SmartPay Payments<br>Visa XXXXXXXXXXXXXX1111<br>Authorization # TEST99                                                                                                    | \$38.94              |
| Total                                                                                                    | \$1,455.94           |
| The CSU makes every effort to keep student costs to a minimum. Fees listed in<br>published schedules or student accounts may need to be increased when public<br>funding is inadequate. Therefore, CSU must reserve the right, even after initial<br>fee payments are made, to increase or modify any listed fees, without notice,<br>until the date when instruction for a particular semester or quarter has begun.<br>All CSU listed fees should be regarded as <u>estimates</u> that are subject to change<br>upon approval by The Board of Trustees.<br>Your receipt has been emailed to johndoe@csun.edu<br>Email Another Receipt<br>View Printable Receipt |                      |

For additonal information on payments visit the <u>How to Pay Your Fees</u> webpage.